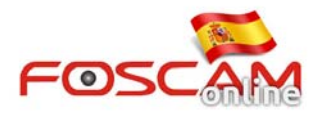

## Como hacer grabaciones programadas en cámaras HD

Con la ultima versión de frmware puede configurar su cámara automáticamente para grabar durante un periodo especificado de tiempo. Las grabaciones pueden realizarse en su servidor FTP o en la memoria SD (si su cámara dispone esta ranura de memoria)

## Parte 1: Grabación programada en FTP.

**Paso 1:** Establezca la zona de grabación en su servidor FTP seleccionando en **Store Location** FTP y haga clic en **Save** 

| FOSCAM                | Q Live Video 🤣 Settings Playback                                                                                                    | Indoor Pan/                                                                                            |
|-----------------------|----------------------------------------------------------------------------------------------------|----------------------------------------------------------------------------------------------------|
| Setup Wizard Status   | Storage Locati                                                                                                    | ON<br>2 Save Refresh                                                                                   |
| Basic Settings        | 1 Percerting Location                                                                                                    |                                                                                                    |
| Video                 | Local Recording Location D:\Cameravids                                                                                                    | Browse                                                                                                 |
| Alarm                 | Recording Location is used for alarm recordings and schedule recordings.                                                                              |                                                                                                    |
| Storage Location      | The local recording must be stored in local storage. The default Windows<br>Mac OS storage location is "/IPCamRecord".If you modify the path on other | storage location is "c:\IPCamRecord". The default<br>ar cameras, this default storage location will be |
| Local Alarm Recording | modified accordingly.                                                                                                    |                                                                                                    |

Paso 2: Establezca la agenda de grabación en Schedule Recording: 1( Active casilla Enable Schedule Recording 2) Seleccione Stream principal o secundario para la grabación.
3) Seleccione rango de tiempo para grabar. 4) Haga clic en Save para guardar los cambios

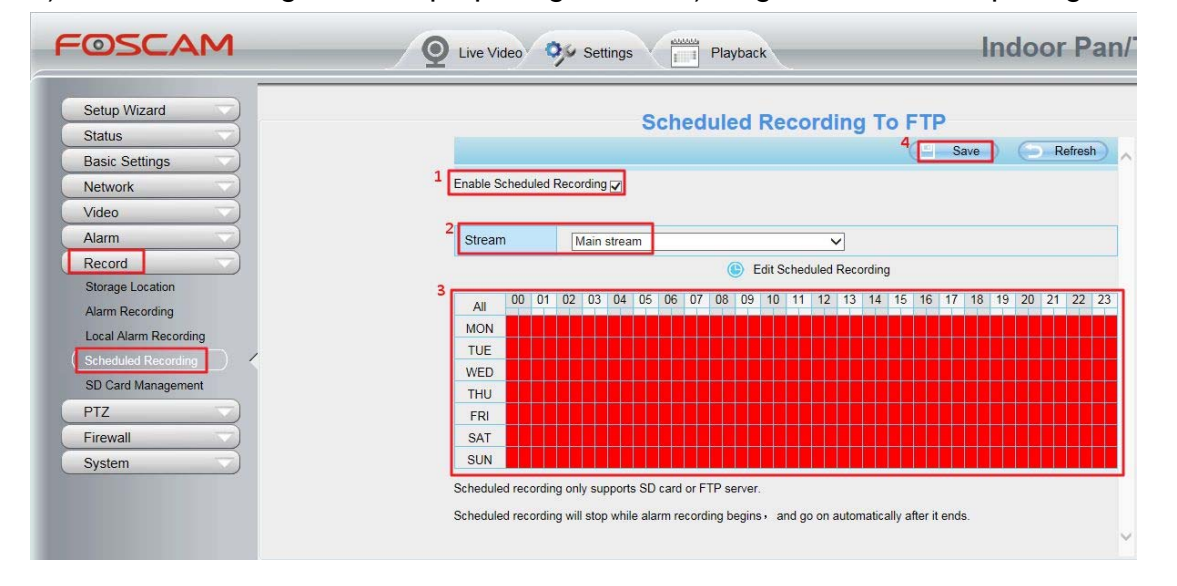

## Parte 2: Programe grabaciones en su memoria SD

**Paso 1:** Establezca como almacenamiento la memoria SD. Acceda a **Storage location** y seleccione **SD**. Haga clic en **Save** para guardar los cambios

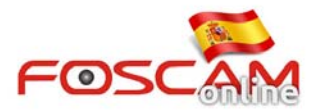

| FOSCAM                                                                 | Q Live Video 🦻 Settings                                                                                                    | Playback                                                                                  |                                                                                   | Indoor Pan                                                      |
|------------------------------------------------------------------------|----------------------------------------------------------------------------------------------------|-------------------------------------------------------------------------------------------|-----------------------------------------------------------------------------------|-----------------------------------------------------------------|
| Setup Wizard<br>Status<br>Basic Settings                               |                                                                                                    | Storage                                                                                   | Location                                                                          | Save Refresh                                                    |
| Network Video                                                          | Recording Location                                                                                                    | SD card                                                                                   | 23.4 GB / 29.7 GB                                                                 |                                                                 |
| Alarm                                                                  | Local Recording Location                                                                                                    | C:\Users\Administrate                                                                     | pr\Desktop                                                                        | Browse                                                          |
| Record<br>Storage Location<br>Alarm Recording<br>Local Alarm Recording | Recording Location is used for ala<br>The local recording must be stored<br>Mac OS storage location is "/IPCa<br>modified accordingly. | rm recordings and schedule<br>d in local storage. The defau<br>mRecord".If you modify the | e recordings.<br>It Windows storage location is<br>path on other cameras, this de | "c:\IPCamRecord". The default<br>fault storage location will be |

Paso 2: Establezca una agenda de grabación.

Acceda a **Record**  $\rightarrow$  **Schedule Recording** y 1) Marque casilla **Enable Schedule Recording** 2) Seleccione **Si** para **Enable Long-time recording** y establezca el **Frame Rate** al valor considere. 4) Seleccione **Stop** o **Cover** en **Record Full strategy** en función si desea detener la grabación al finalizar el espacio o borrar imágenes mas antiguas. 5) Seleccione **Si** o **No** si necesita audio 6) Seleccione el stream de grabación deseado 7) Seleccione rango de tiempo de grabación 8) Haga clic en **Save.** 

| FOSCAM                             | Q Live Video 🤣 Settings 🛄 Playback                | Indoor Pan/             |  |  |  |
|------------------------------------|---------------------------------------------------|-------------------------|--|--|--|
| Setup Wizard Status Basic Settings | Scheduled Recording To SD                         | Card<br>Save Refresh    |  |  |  |
| Network                            | 1 Enable Scheduled Recording 🔽                    |                         |  |  |  |
| Video                              | Enable Long-time recording Yes                    | 7                       |  |  |  |
| Alarm                              |                                                   |                         |  |  |  |
| Record                             | 2<br>Frame Rate                                   |                         |  |  |  |
| Storage Location                   |                                                   |                         |  |  |  |
| Alarm Recording                    | Record full strategy Cover                        | 4                       |  |  |  |
| Local Alarm Recording              | Audio Record Yes                                  | -                       |  |  |  |
| Scheduled Recording                | Stream Sub stream                                 | 7                       |  |  |  |
| SD Card Management                 | Edit Scheduled Recording                          |                         |  |  |  |
| PTZ                                | 3 00 01 02 03 04 05 06 07 08 09 10 11 12 13 14 15 | 16 17 18 10 20 21 22 23 |  |  |  |
| Firewall                           |                                                   |                         |  |  |  |
| System                             |                                                   |                         |  |  |  |
|                                    | MED                                               |                         |  |  |  |
|                                    | THU                                               |                         |  |  |  |
|                                    | FRI FRI FRI FRI FRI FRI FRI FRI FRI FRI           |                         |  |  |  |
|                                    |                                                   |                         |  |  |  |

Tipo de estrategia de grabación:

- Stop: Cuando el espacio disponible es menor de 256Mb la cámara detendrá la grabación
- Cover: Cuando el espacio es inferior a 256Mb la cámara borrará las antiguas grabaciones para evitar quedarse sin espacio disponible sin detener la grabación.